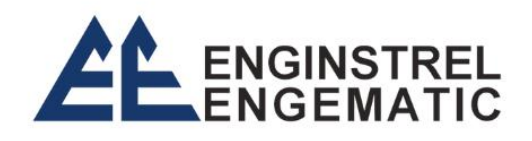

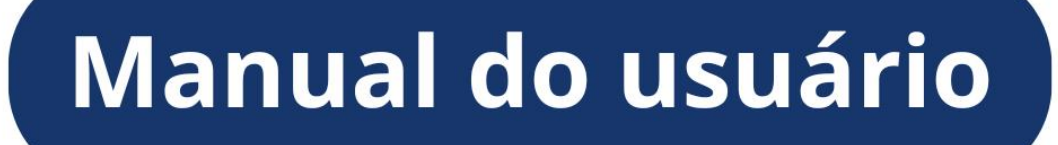

# MEDIDOR DE NÍVEL ULTRASSÔNICO

# SYRD - 80G02-R35

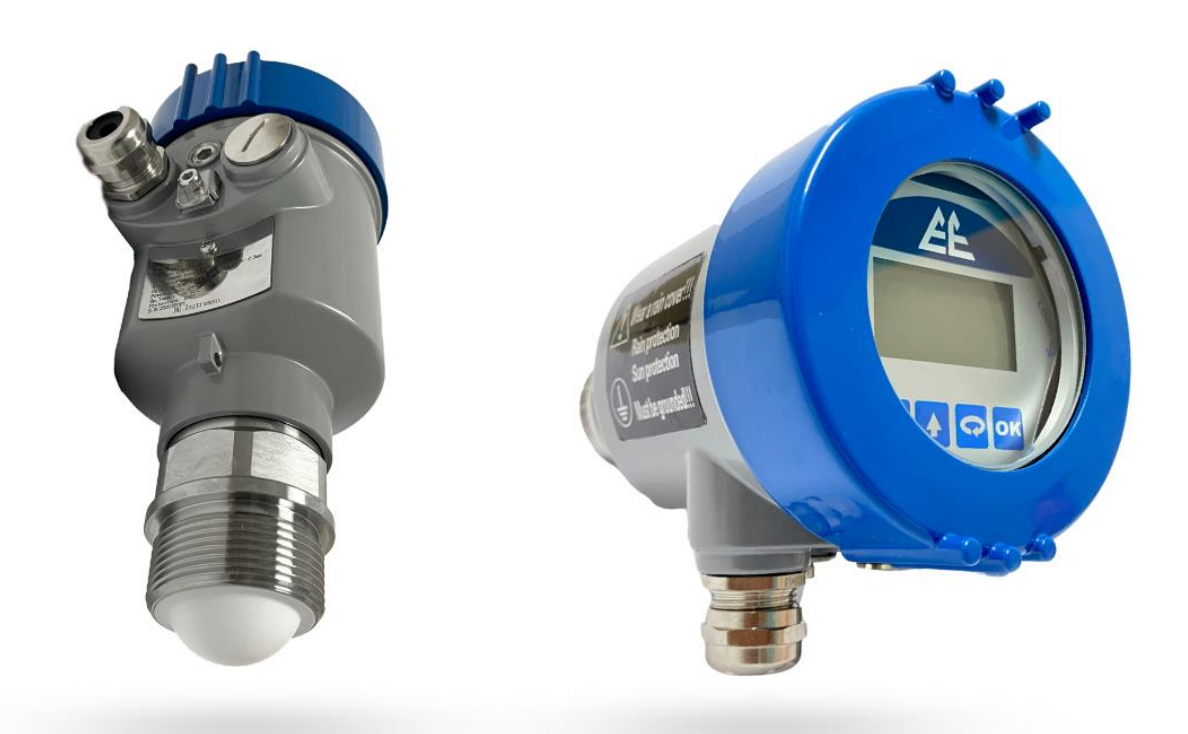

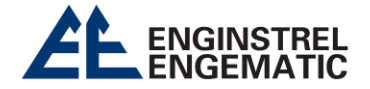

### 1. Interface do status de medição

Depois que o transmissor de nível de radar for ligado, a tela exibirá "Radar iniciando." e, em seguida, entrará automaticamente no status de medição e aparecerá a interface de exibição do nível do material, mostrada como **Fig. 1-1**; a interface mostrada como **Fig 1-2** é a interface de exibição de eco, pressione a tecla **BK** para alternar entre a interface de exibição do nível do material e a interface de exibição de eco.

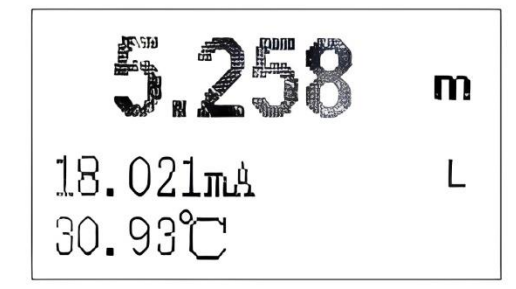

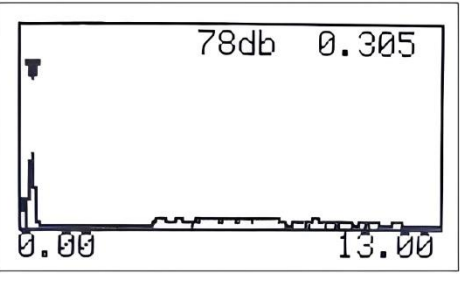

Fig. 1-1

Fig. 1-2

2. Existem 4 chaves no painel de operação do transmissor de nível, ilustração de operação das teclas como tabela a seguir:

| Tecla | função da tecla                                                                                                    |
|-------|----------------------------------------------------------------------------------------------------|
| ОК    | <ul> <li>Na interface de exibição do nível do material, pressione</li> <li>esta tecla para entrar na interface do menu principal, a tela aparece um menu principal.</li> <li>Na interface do menu principal, pressione esta tecla para entrar na interface de parâmetros do menu principal selecionado.</li> <li>Na interface do parâmetro, pressione esta tecla para entrar na interface de configuração deste parâmetro.</li> <li>Na interface de configuração de parâmetros, pressione esta tecla para entrar na interface de configuração atual.</li> </ul> |
| C     | <ul> <li>Na interface do menu principal (a tela aparece como um menu principal), pressione esta tecla, a tela aparece no próximo menu principal.</li> <li>Na interface do parâmetro, pressione esta tecla, a tela aparece a próxima interface do parâmetro.</li> <li>Na interface de configuração de parâmetros, pressione a tecla shift para deslocar o cursor.</li> </ul>                                                                                                    |
|       | <ul> <li>Na interface do menu principal (a tela aparece como um menu principal), pressione esta tecla, a tela aparece no menu principal anterior.</li> <li>Na interface do parâmetro, pressione esta tecla, a tela aparece a interface do parâmetro anterior.</li> <li>Na interface de configuração de parâmetros, pressione esta tecla para alterar o valor do parâmetro ou alterar o número</li> </ul>                                                                                                    |
| ВК    | <ul> <li>No status de medição, pressione esta tecla para alternar entre a interface de exibição do nível do material e a interface de exibição de eco.</li> <li>Na interface de configuração de parâmetros, pressione esta tecla para retornar a interface de parâmetros.</li> <li>Na interface do parâmetro, pressione esta tecla para retornar a interface do menu principal.</li> <li>Na interface do menu principal, pressione esta tecla para retornar a interface de exibição do nível do material.</li> </ul>                                            |

#### Comentário:

- Na interface de parâmetros, não há cursor.
- Na interface de configuração de parâmetros, se for uma configuração de entrada, a forma do cursor é uma barra preta vertical; Se for a configuração Selecionar, a forma do cursor é um ponto preto, semelhante ao botão de opção.

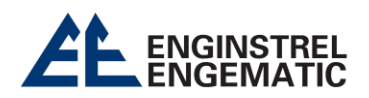

# 3. Lista do menu principal

| Nome do menu principal | Interface de exibição |  |  |
|------------------------|-----------------------|--|--|
| Basic                  | ि रिंटे<br>Basic      |  |  |
| Advanced               | Advanced              |  |  |
| Service                | Service               |  |  |
| Display                | BB Display            |  |  |
| Expert                 | Expert                |  |  |

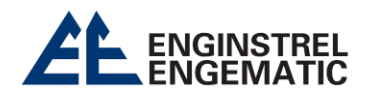

| 4. Lista de parametros do menu principal Basic comorme tabela a seguir. |                                             |                                                                                                    |  |
|-------------------------------------------------------------------------|---------------------------------------------|----------------------------------------------------------------------------------------------------|--|
| Interface de parâmetros                                                 | Interface de configuração de<br>parâmetros  | Comentário                                                                                                    |  |
| High LowCalib<br>006.000 m<br>000.000 m                                 | Low 06.000<br>High 00.000                   | Após instalar o medidor de nível<br>do radar, é necessário configurar o<br>valor " <b>Low</b> ", veja a ilustração na<br>página 6, Configurações de<br>inicialização no local.         |  |
| Range<br>013.000 m                                                      | Range<br>013.000 m                          | Após instalar o medidor de nível<br>do radar, é necessário configurar o<br>valor do " <b>Range</b> ", veja a ilustração<br>na página 6, Configurações de<br>inicialização no local.    |  |
| Dadeband<br>000.000 m                                                   | Dadeband<br>00.000 m                        | Este parâmetro é para definir a<br>área cega.                                                                                                    |  |
| Damping<br>10 S                                                         | Damping<br>0 010 s                          | Este parâmetro serve para definir<br>o tempo<br>de amortecimento.                                                                                                    |  |
| Mediatype<br>big                                                        | Mediatype<br>big<br>O normal<br>O small     | Este parâmetro é para selecionar a<br>classe de constante dielétrica do<br>meio medido. O fabricante<br>configurará este parâmetro de<br>acordo com os dados do processo<br>no pedido. |  |
| VessType<br>Big ▶                                                       | VessType<br>Big O Test<br>O Small<br>O Fast | Este parâmetro é para selecionar o<br>tipo de vaso.<br>O fabricante irá configurar este<br>parâmetro de acordo com os<br>dados do processo no pedido.                                  |  |

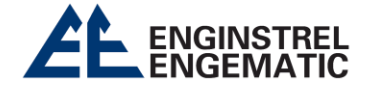

### 5. Lista de parâmetros do menu "Advanced" como tabela a seguir:

| Interface de parâmetros             | Interface de configuração de<br>parâmetros | descrição                                                                                |
|-------------------------------------|--------------------------------------------|------------------------------------------------------------------------------------------|
| FalseEcho<br>000.000 m<br>001.000 m | B 00.000 m<br>E 01.000 m<br>I 018 dB       | O usuário não precisa<br>configurar este parâmetro.                                      |
| SensorOffset<br>- 00.195 m          | SensorOffset<br>00.195 m                   | O usuário não precisa<br>configurar este parâmetro.                                      |
| BusAddress<br>1                     | BusAddress                                 | Este parâmetro é para definir o<br>endereço do<br>instrumento para comunicação<br>RS485. |
| OutputMode<br>4 - 20mA              | OutputMode                                 | O usuário não precisa<br>configurar este parâmetro.                                      |
| CurrentSim<br>000.000               | CurrentSim                                 | O usuário não precisa<br>configurar este parâmetro.                                      |
| CurrentFunc.                        | CurrentFunc.<br>NULL<br>O 22mA<br>O 3.6mA  | O usuário não precisa<br>configurar este parâmetro.                                      |

### 6. Lista de parâmetros do menu "Service" conforme tabela a seguir:

| Interface de<br>parâmetros      | Interface de configuração de<br>parâmetros  | descrição                                        |
|---------------------------------|---------------------------------------------|--------------------------------------------------|
| EchoRate<br>83 %                | EchoRate                                    | O usuário não precisa configurar este parâmetro. |
| WindowSet<br>000.400 m<br>180 s | WindowSet<br>Window 00.400 m<br>Timer 180 s | O usuário não precisa configurar este parâmetro. |
| EchoScale<br>80 %               | EchoScale                                   | O usuário não precisa configurar este parâmetro. |

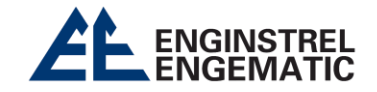

| EchoLock<br>Lock            | EchoLock<br>() Lock<br>() Unlock             | O usuário não precisa configurar este<br>parâmetro. |
|-----------------------------|----------------------------------------------|-----------------------------------------------------|
| 1stFilter<br>Close ►        | 1stFilter<br>I ● Close<br>○ Open             | O usuário não precisa configurar este parâmetro.    |
| 2stFilter<br>Close          | 2 <u>stFilter</u><br>● Close<br>○ Open       | O usuário não precisa configurar este parâmetro.    |
| ResponseRate<br>000.800 m/s | ResponseRate                                 | O usuário não precisa configurar este parâmetro.    |
| ThresholdSet<br>50<br>20 dB | ThresholdSet<br>Width 050<br>Strength 020 dB | O usuário não precisa configurar este parâmetro.    |

## 7. Lista de parâmetros do menu "Display" conforme tabela a seguir:

| Interface de<br>parâmetros | Interface de configuração de<br>parâmetros | descrição                                                                                                    |
|----------------------------|--------------------------------------------|----------------------------------------------------------------------------------------------------|
| DisplayMode<br>Level       | DisplayMode                                | Se selecionar " <b>level</b> ", a tela exibirá o<br>valor do nível do material.<br>Se selecionar "Distance", a tela exibirá a<br>distância vazia.<br>Se selecionar " <b>Scale</b> ", a tela exibirá a<br>porcentagem. |
| SensorUnit m               | SensorUnit<br>() m<br>O cm<br>O mm         | Este parâmetro serve para definir a<br>unidade de engenharia do valor exibido<br>na tela no status de medição.                                                                                                    |
| Language<br>English        | Language<br>○ Chinese<br>● English         | Este parâmetro é para definir o idioma<br>da operação.                                                                                                    |
| LCDContrast<br>60          | LCDContrast<br>0060                        | Este parâmetro serve para definir a taxa de contraste da tela LCD.                                                                                                    |

| 8. Lista de parâmetros do menu "Expert" conforme tabela a seguir: |                             |                                                                                |  |
|-------------------------------------------------------------------|-----------------------------|--------------------------------------------------------------------------------|--|
| Parameter interface                                               | Parameter setting interface | Description                                                                    |  |
| ReceiveRate<br>20 dB                                              | ReceiveRate                 | Este parâmetro serve para definir a potência<br>de recepção da sonda de nível. |  |

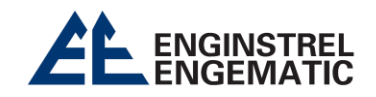

| CurrentShift<br>000.000 mA | CurrentShift<br>+)00.000 mA            | O usuário não precisa configurar este parâmetro. |
|----------------------------|----------------------------------------|--------------------------------------------------|
| SamplingNos<br>2           | SamplingNos                            | O usuário não precisa configurar este parâmetro  |
| Algorithm<br>ALF           | Algorithm<br>ALF OLL<br>OAL<br>OLF     | O usuário não precisa configurar este parâmetro  |
| Confidence<br>10           | Confidence                             | O usuário não precisa configurar este parâmetro  |
| StablePeriod<br>2          | StablePeriod                           | O usuário não precisa configurar este parâmetro  |
| NMR<br>0<br>0 dB           | NMR<br>Width 000<br>Streng 000 dB      | O usuário não precisa configurar este parâmetro  |
| N-wareFilter<br>2          | N-wareFilter                           | O usuário não precisa configurar este parâmetro  |
| ClutterSet<br>0<br>0       | ClutterSet<br>Streing 000<br>Area 0000 | O usuário não precisa configurar este parâmetro  |
| Similarity<br>800          | Similarity                             | O usuário não precisa configurar este parâmetro  |
| FirstWave<br>000.50C m     | FirstWave                              | O usuário não precisa configurar este parâmetro  |
| BottomRange<br>000.000 m   | BottomRange                            | O usuário não precisa configurar este parâmetro  |
| WorkPattern<br>Auto        | WorkPattern<br>Auto<br>O Low<br>O High | O usuário não precisa configurar este parâmetro  |

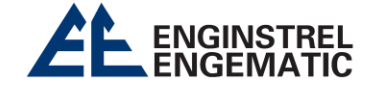

| Smooth<br>5                            | <u>Smooth</u><br>0005                | O usuário não precisa configurar este parâmetro                                                                                                    |
|----------------------------------------|--------------------------------------|----------------------------------------------------------------------------------------------------|
| BaselineEcho<br>000.000 m<br>000.000 m | B 00.000 m<br>E 00.000 m<br>I 000 dB | O usuário não precisa configurar este parâmetro                                                                                                    |
| FactoryReset                           | Fac:toryReset<br>♥ No<br>○ Yes       | <b>Cuidado!:</b> O usuário não tem permissão para<br>configurar este menu. Se selecionar "Sim" para<br>este menu, todo o programa de menu<br>desaparecerá. |

#### 9. Configurações de inicialização no site

Após instalar o medidor de nível de radar, consulte o diagrama a seguir para fazer as configurações de inicialização, a configuração de inicialização só precisa configurar dois parâmetros no menu principal "**Basic**", um é o parâmetro "**Alto Baixo Calibre**", na interface de configuração deste parâmetro, o valor de configuração de "**Low**" deve ser a dimensão **E** mostrada no diagrama a seguir; outro é o parâmetro "**Range**", na interface de configuração de "**Range**" deve ser a dimensão **F** mostrada no diagrama a seguir.

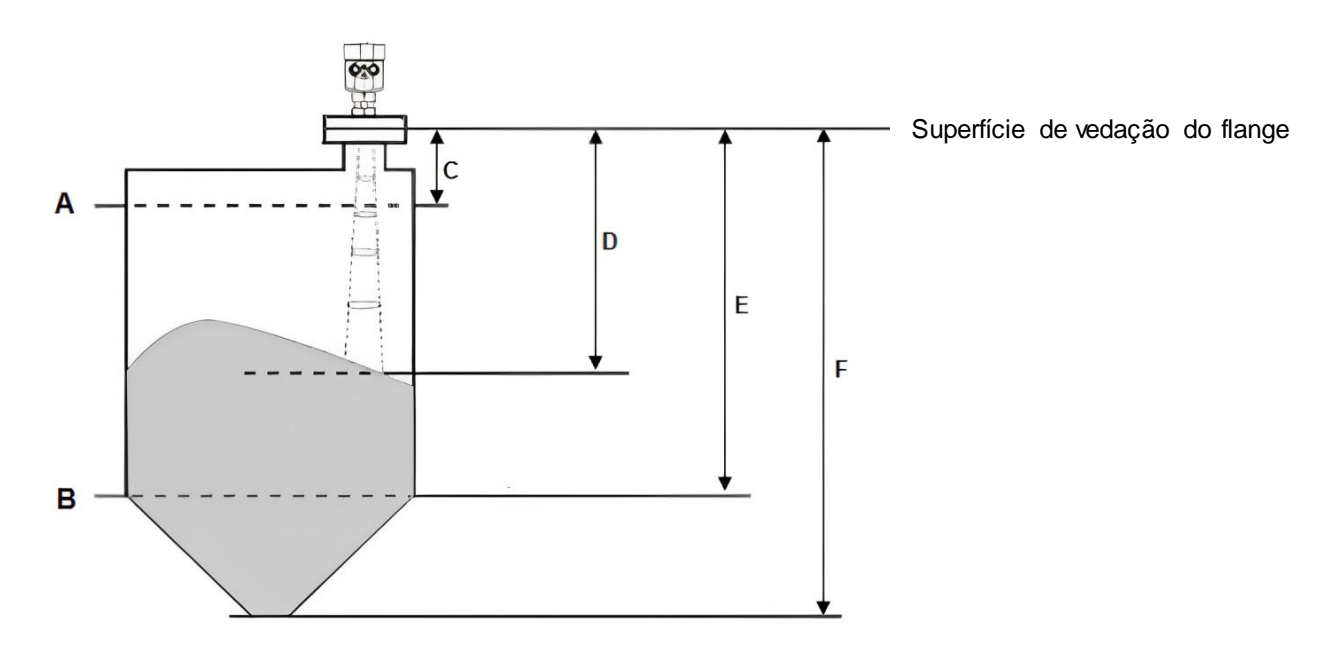

- A: Nível de material 100%.
- B: 0% de nível de material.
- C: Igual ao valor de "Dadeband" para o parâmetro "Dadeband" no menu principal "Basic".
- D: Distância vazia.
- E: Igual ao valor de "Low" para o parâmetro " High Low Calib " no menu principal "Basic".
- F: Igual ao valor de "Range" para o parâmetro "Range" do menu principal "Basic".

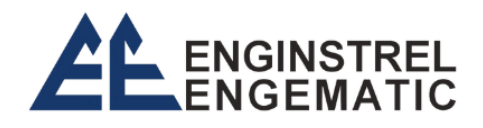

🕻 (15) 3228-3686 / 153228-4165

www.engematic.com.br